## **Hoteling Phone Instructions**

\*\*\* If there is an extension already logged in, press the LogOff button (see step 4 below) before continuing.

1. When the phone shows No Service and no extension is displayed press the LogOn button

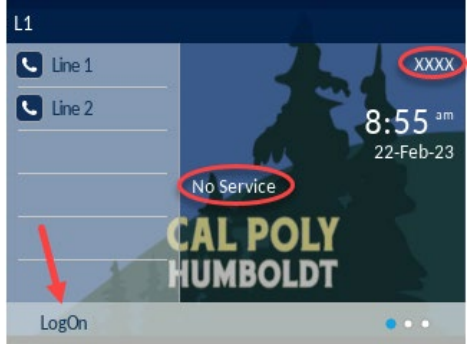

2. Enter your phone extension in the User field, then press the Done button

| Application    |        |      |
|----------------|--------|------|
|                | LogOn  |      |
| User:<br>[2164 |        |      |
| Backspace      | Cancel | Done |

3. Next, enter your 5 digit PIN in the Password field, press the button under the 2 dots to advance the menu, then press **Done** 

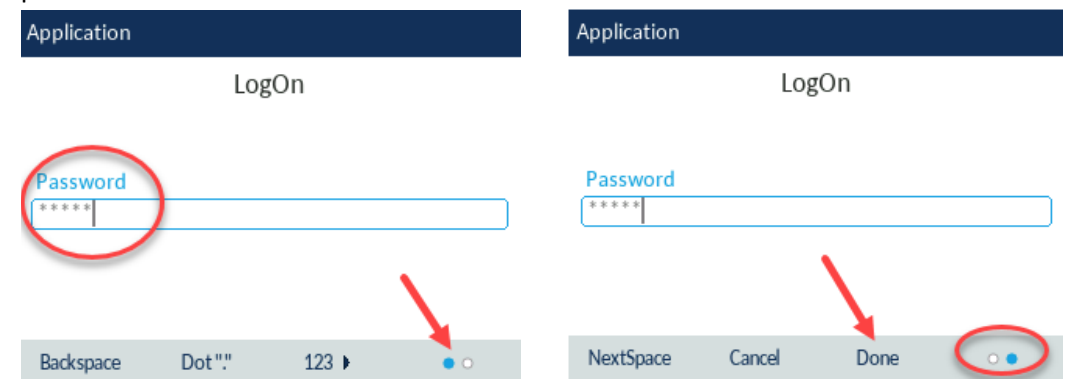

4. Your extension and name should now be displayed. When done using the hoteling phone for the day, please press the **LogOff** button, then press the **Select** button to finish the logoff process and clear the call list.

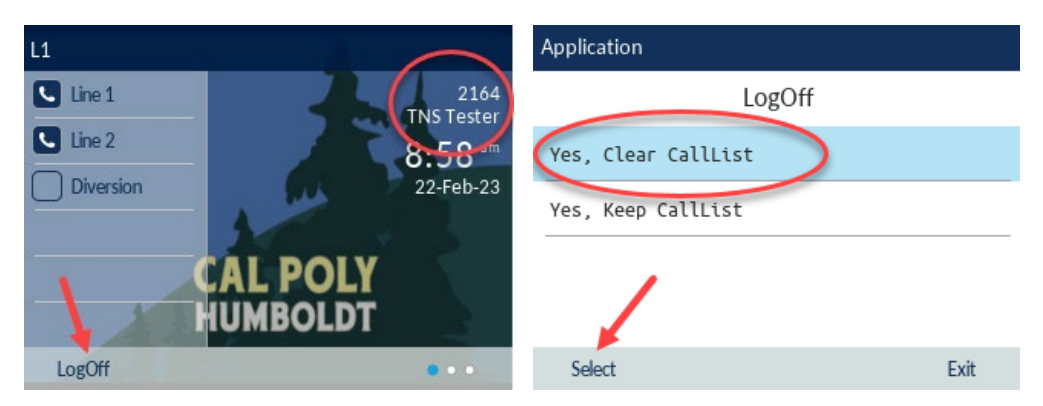